## Knowledge Base HOW TO: Enable Proxy Autodiscovery in Windows 2000

PSS ID Number: 252898 Article Last Modified on 12/17/2003

The information in this article applies to:

- Microsoft Windows 2000 Server
- Microsoft Windows 2000 Advanced Server
- Microsoft Windows 2000 Professional
- Microsoft Windows 2000 Datacenter Server

This article was previously published under Q252898

# IN THIS TASK

- <u>SUMMARY</u>
- - o Adding this Functionality to the DHCP Server
  - o Configuring this Option for a Specific Scope

## **SUMMARY**

This article describes how to enable the Microsoft Internet Explorer 5.0 Proxy Autodiscovery functionality for Windows 2000-based computers. Proxy Autodiscovery functionality is only available for Windows 2000-based Dynamic Host Configuration Protocol (DHCP) clients using Internet Explorer 5.0 or later. The DHCP server must be a Windows 2000-based server.

Proxy Autodiscovery provides a DHCP client with a Uniform Resource Locator (URL) that points to the proxy configuration file. The configuration file is created by your network administrator during the deployment of Internet Explorer 5.0 on your local intranet. The configuration file may contain settings for other Internet Explorer 5.0 configuration options, such as the default home page, or settings for locating and using a proxy server.

#### back to the top

### Adding this Functionality to the DHCP Server

- 1. Start DHCP Manager.
- 2. Right-click the appropriate DHCP server, and then click Select Predefined Options.
- 3. In the **Option Class** dialog box, click **Standard Options**, and then click **Add**.
- 4. In the Name column, type Proxy Autodiscovery Option.
- 5. In the **Data Type** dialog box, click **String**, and then click to clear the **Array** check box.
- 6. Click the **Code** box, and then type 252.
- 7. Click the **Description** box, type a brief description of the option, and then click **OK**.
- 8. Click the String box, and then type the URL that points to the location of your configuration file.
- 9. Click **OK**, and then quit DHCP Manager.

#### back to the top

### Configuring this Option for a Specific Scope

- 1. Start DHCP Manager, and then double-click the appropriate DHCP scope.
- 2. Right-click Scope Options and then click Configure Options.
- 3. Click Advanced.
- 4. In Vendor Class, click Standard Options.
- 5. Under Available Options, click to select the 252 Proxy Autodiscovery check box, and then click OK.

Note that even if you have only one scope, you need to configure the option for that scope.

back to the top

Keywords: kbhowto kbHOWTOmaster kbnetwork KB252898 Technology: kbwin2000AdvServ kbwin2000AdvServSearch kbwin2000DataServ kbwin2000DataServSearch kbwin2000Pro kbwin2000ProSearch kbwin2000Serv kbwin2000ServSearch kbWinAdvServSearch kbWinDataServSearch

<u>Send feedback to Microsoft</u> © 2004 Microsoft Corporation. All rights reserved.